# 贵州省绿色施工示范工程

现 场 验 收 核 查 申 请 操 作 手 册

贵州星空间科技有限公司

二零二二年十月

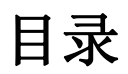

| 1.操作演示           | 2 |
|------------------|---|
| <b>1.1</b> .访问官网 | 2 |
| 1.2.登陆           | 3 |
| 1.3申报记录栏目        | 4 |
| 1.3.1.上传附件       | 5 |
| 1.3.2.提交         | 5 |

# 1. 操作演示

#### 1.1.访问官网

说明:在浏览器地址栏输入网址访问: <u>https://www.gzsjzyxh.cn/</u>,回 车进入贵州省建筑业协会官网界面,如下图为网站主页。

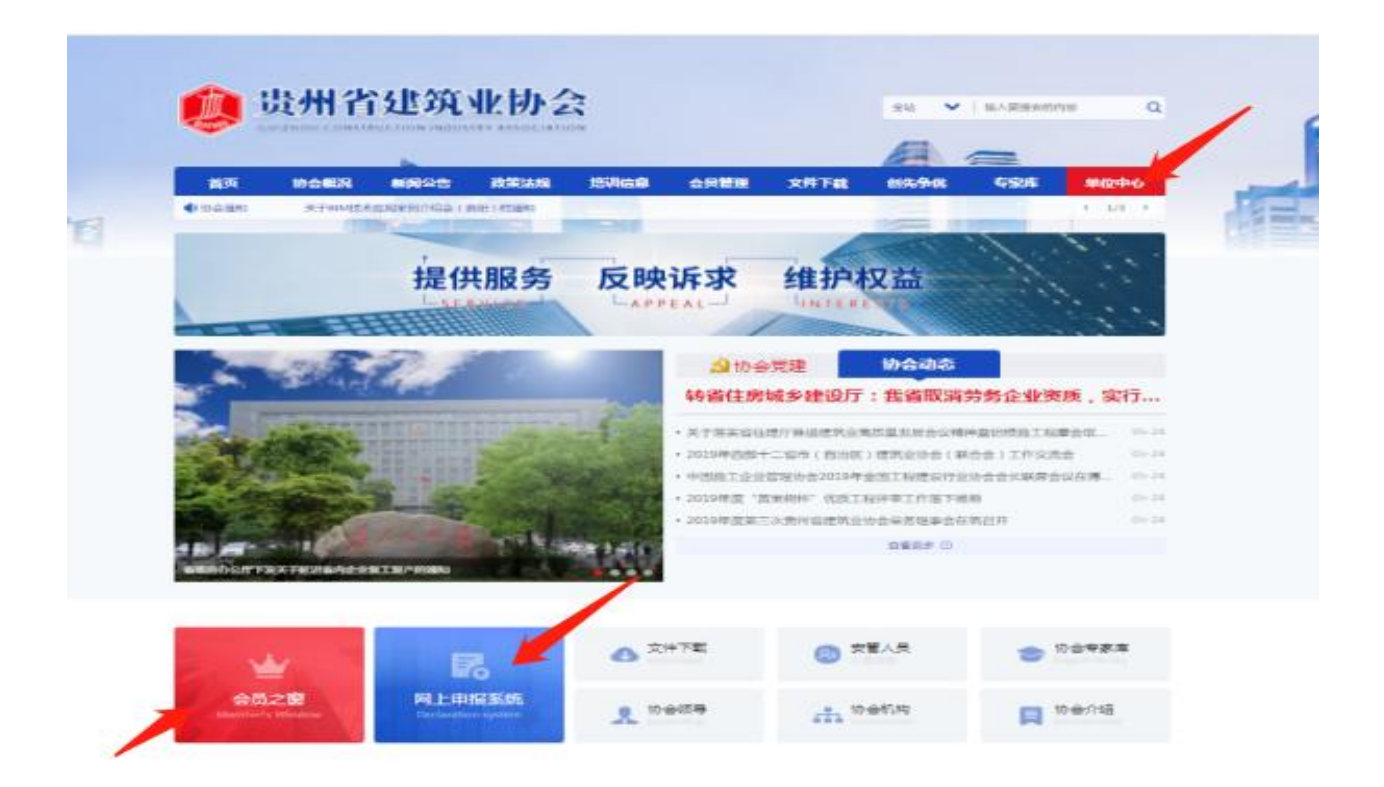

对于"贵州省绿色施工示范工程"网上申报系统申报操作中主要运用的是 主页面菜单栏中的"单位中心"栏、下方会员之窗、网上申报系统均可进入;

#### 1.2.登录

说明:用户根据自己的账号和密码进行登录;这里可勾选"记住我",下次再次登录系统时就不用再输密码,可直接登录。

|   | 贵州省建筑业协会     | 5.4    |   |
|---|--------------|--------|---|
|   | 🤝 芸页官坦       | 杀犹     |   |
|   | 会员单位登录       | ★ 返回官网 |   |
|   | 贵州慈恩软件开发有限公司 |        |   |
|   |              |        |   |
|   | □ 记住我        | 忘记密码?  |   |
|   | 登录系统<br>     |        | ſ |
| _ | 还没账号?立       | 即注册    |   |
|   |              |        |   |

## 1.3. 申报记录栏目

登陆成功后在左边导航栏目找到申报记录一栏,并寻找到"贵州省绿色施工示范工程"进入申报记录;对应找到需上传二次附件的项目进入上传提交即可;

| ← → C ▲ 不安全   g | zsjzyxh.cn:59138/user/#/membe | r/Declar_record?name=申报记录              |                           | ९ 🖻 ☆ 🔳 😩 :                    |
|-----------------|-------------------------------|----------------------------------------|---------------------------|--------------------------------|
| N.Al            | 🛛 😓 会员管理系                     | <b>系统</b> v1.50                        | ◆返回官网首页 ◎退出登录             | <u> </u>                       |
|                 | 4                             | ■■■■■■■■■■■■■■■■■■■■■■■■■■■■■■■■■■■■■■ |                           |                                |
|                 |                               |                                        |                           |                                |
| and and         | 尚未设置企业标识                      | 鲁班奖                                    | 国家优质工程                    |                                |
|                 | 贵州星空间科技有限公司                   |                                        |                           |                                |
|                 | 会员有效明至2023-05-26              | 国家级省优工程"黄果树杯"                          | 新技术示范工程                   |                                |
|                 | 续费                            | 共1条记录 申报记录                             | 共0条记录 申报记录                |                                |
|                 | South AL COMPANY AND INT      |                                        | 国家级                       |                                |
|                 | 基础信息                          | 省级施工上法<br>共0条记录 用概记录                   | 贵州省绿色施上示氾土程<br>共1系记录 申报记录 |                                |
|                 |                               |                                        |                           |                                |
|                 |                               | 贵州省优秀施工企业                              | 贵州省建筑业优秀项目经理              |                                |
|                 | 申报记录                          | 共0条记录 甲酸记录                             | 共0条记录 甲报记录                |                                |
|                 | 缴费记录                          |                                        |                           |                                |
|                 | 业绩申报                          |                                        |                           |                                |
|                 | 消息通知                          |                                        |                           |                                |
|                 |                               |                                        |                           | <b>∃ +</b> °, ∠ ‰ <b>= *</b> ¢ |
| ← → C ▲ 不安全 g   | gzsjzyxh.cn:59138/user/#/memb | er/Declar_record?name=申报记录             |                           | ९ 🖻 ☆ 🔲 😩 :                    |
| Al              | 🛛 😽 会员管理》                     | 系统                                     | ♠ 返回官网首页 ● 退出登录           |                                |
|                 | -                             | ■ 日報记录・書料省場合施工示范工                      | 理 医间试验测表                  |                                |
|                 |                               |                                        |                           |                                |
| and and         | 尚未设置企业标识                      | 平常年份 申报奖项 项目名称 项目                      | 目经理 申报时间 审核状态 操作          |                                |
|                 | 贵州星空间科技有限公司                   | 2021 贵州省绿色施工示范工程 21                    | 2022-10-27 审核通过 详情 传附件    |                                |
|                 | 全员有效期至2023-05-26              | 2021 贵州省绿色施工示范工程 23                    | 2022-10-27 审核通过 详備        |                                |
|                 | 续费                            | 4                                      | •                         |                                |
|                 | KA9977AMP-                    |                                        |                           |                                |
|                 | 基础信息                          |                                        |                           |                                |
|                 | 奖项管理                          |                                        |                           |                                |
|                 | 会员升级                          |                                        |                           |                                |
|                 | 申报奖项                          |                                        |                           |                                |
|                 | 申报记录                          |                                        |                           |                                |
|                 | 缴费记录                          |                                        |                           |                                |
|                 | 业绩申报                          |                                        |                           |                                |
|                 | 泪尽通知                          |                                        | 页 1 下页                    |                                |
|                 |                               |                                        | -                         | 😑 🖶 🕈 ', 🗹 X 📼 🖬 🗘             |

#### 1.3.1. 上传附件

说明:找到上传文件框上传两个附件:

- 1、贵州省建筑工程绿色施工示范工程验收核查申请表(PDF文件);
- 2、企业承诺书(PDF文件);

| ← → C 🔺 不安全   gzsjzyxh.cn:59138/user/#/member/uploadAppendix?id=748&name=ttttt                                                                                                    | Q 🖻 ✿ 🗖 😩 : |
|----------------------------------------------------------------------------------------------------|-------------|
| <ul> <li>C ▲ A CA2 gzjzyzk.cn.59138/user/#/member/uploadAppendix?id=7488kname=tttt</li> <li>C ▲ A CA2 gzjzyzk.cn.59138/user/#/member/uploadAppendix?id=7488kname=tttt</li> <li>C ▲ CA2 gzjzyzk.cn.59138/user/#/member/uploadAppendix?id=7488kname=tttt</li> <li>C ▲ CA2 gzjzyzk.cn.59138/user/#/member/uploadAppendix?id=7488kname=tttt</li> <li>C ▲ CA2 gzjzyzk.cn.59138/user/#/member/uploadAppendix?id=7488kname=tttt</li> <li>C ▲ CA2 gzjzyzk.cn.59138/user/#/member/uploadAppendix?id=7488kname=tttt</li> <li>C ▲ CA2 gzjzyzk.cn.59138/user/#/member/uploadAppendix?id=7488kname=tttt</li> <li>C ▲ CA2 gzjzyzk.cn.59138/user/#/member/uploadAppendix?id=7488kname=tttt</li> <li>C ▲ CA2 gzjzyzk.cn.59138/user/#/member/uploadAppendix?id=7488kname=tttt</li> <li>C ← CA2 gzjzyzk.cn.59138/user/#/member/uploadAppendix?id=7488kname=tttt</li> <li>C ← CA2 gzjzyzk.cn.59138/user/#/member/uploadAppendix?id=7488kname=tttt</li> <li>C ← CA2 gzjzyzk.cn.59138/user/#/member/uploadAppendix?id=7488kname=tttt</li> <li>C ← CA2 gzjzyzk.cn.59138/user/#/member/uploadAppendix?id=7488kname=tttt</li> <li>C ← CA2 gzjzyzk.cn.59138/user/#/member/uploadAppendix?id=7488kname=tttt</li> <li>C ← CA2 gzjzyzk.cn.59138/user/#/member/uploadAppendix?id=7488kname=tttt</li> <li>C ← CA2 gzjzyzk.cn.59138/user/#/member/uploadAppendix?id=7488kname=tttt</li> <li>C ← CA2 gzjzyzk.cn.59138/user/#/member/uploadAppendix?id=7488kname=tttt</li> <li>C ← CA2 gzjzyzk.cn.59138/user/#/member/uploadAppendix?id=7488kname=ttttt</li> <li>C ← CA2 gzjzyzk.cn.59138/user/#/member/uploadAppendix?id=7488kname=ttttt</li> <li>C ← CA2 gzjzyzk.cn.59138/user/#/member/uploadAppendix?id=7488kname=ttttt</li> <li>C ← CA2 gzjzyzk.cn.59138/user/#/member/uploadAppendix?id=7488kname=ttttt</li> <li>C ← CA2 gzjzyzk.cn.59138/user/#/member/uploadAppendix?id=7488kname=ttttt</li> <li>C ← CA2 gzjzyzk.cn.59138/user/#/member/uploadAppendix?id=7488kname=ttttt</li> <li>C ← CA2 gzjzyzk.cn.59148/user/#/member/uploadAppendix?id=7488kname=</li></ul> |             |
| 录53項中<br>現金換設<br>減中線<br>成                                                                                                    | 至中% ∠% 回省☆  |

## 1.3.2.提交

说明: 依次按照要求填写完所有资料后,检查确认无误后,点击"提交平 台审核"即可。

| <b>使用</b> 都<br>会员 | <u>此筑业协会</u><br>计管理系统 view ● 返回官网首页 ● 退出登录      |
|-------------------|-------------------------------------------------|
|                   | 申报奖项:贵州省绿色施工示范工程 返回记录》法                         |
| 前未以至企业标           | upload the completed form                       |
| 贵州星空间科技           | 项目名称: dsad <b>有限公司</b> 1、贵州省建筑工程绿色施工示范工程验收核查申请表 |
| ★長年<br>→日本が明至2021 |                                                 |
| 续费                | 2、企业承诺书 ± 点击通择文件                                |
| 基础信息              | ↓提交平台审核                                         |
| 奖项管理              |                                                 |
| 会员升级              |                                                 |
| 申报奖项              |                                                 |
| 申报记录              | é c                                             |
| 缴费记录              | é.                                              |